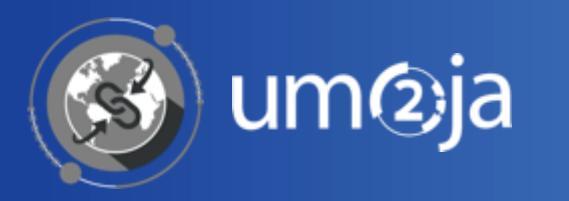

## **COE** TRANSPORTATION MANAGEMENT END TO END PROCES

Transportation Planning and Management and Track & Trace (TPTM – T&T project)

December 2018

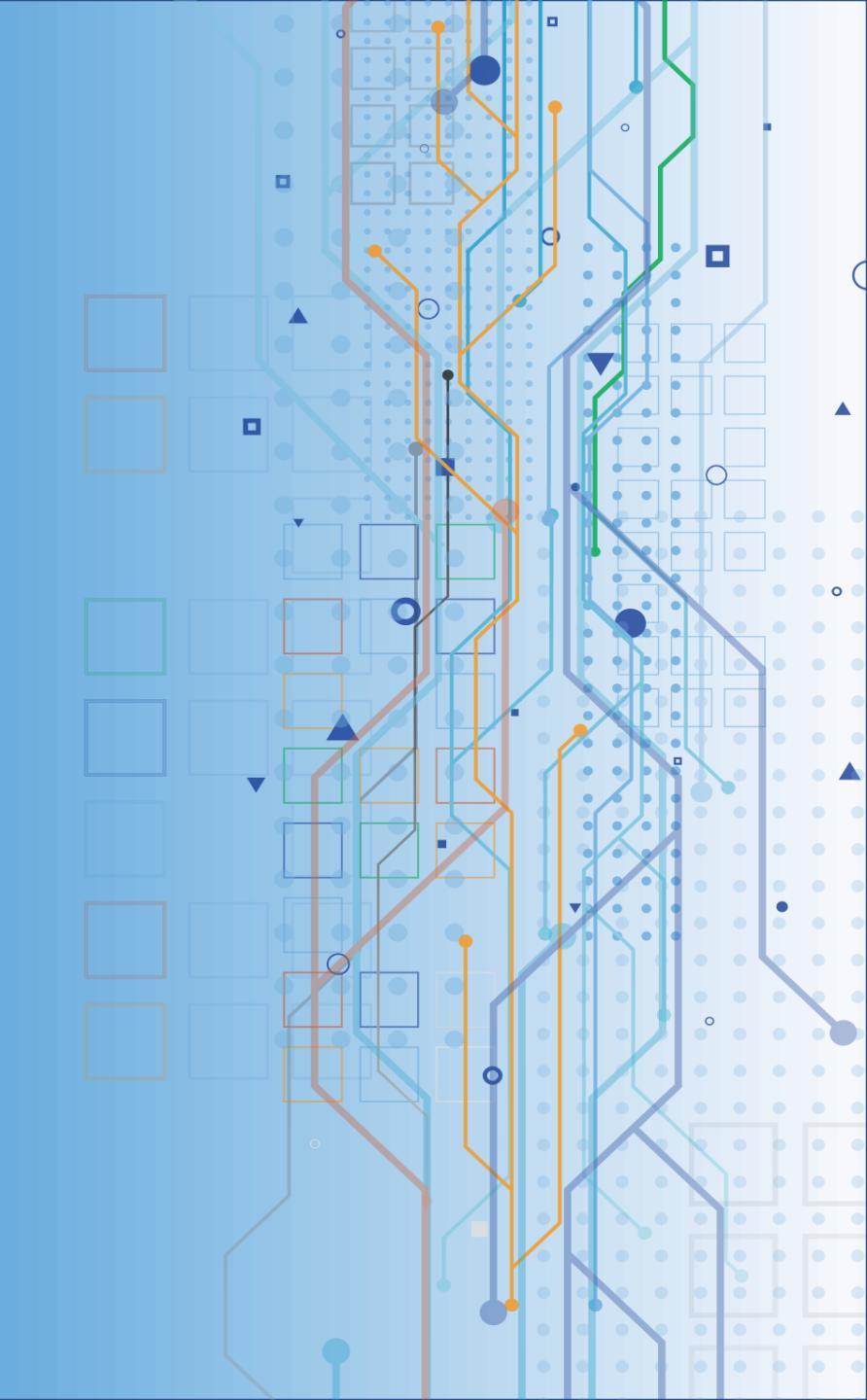

| LOAD LIST                            | PL               | AN                                    | <b>PROCURE FREIGHT</b> | EXECUTE 8        | <b>MONITOR</b>                        |
|--------------------------------------|------------------|---------------------------------------|------------------------|------------------|---------------------------------------|
| COE                                  | TCC Stage<br>LOA | Freight Forwarder<br>Stage<br>NON-LOA | NON-LOA                | TCC Stage<br>LOA | Freight Forwarder<br>Stage<br>NON-LOA |
| Update Excel<br>Load List<br>OFFLINE |                  |                                       |                        |                  |                                       |
|                                      |                  |                                       |                        |                  |                                       |
|                                      |                  |                                       |                        |                  |                                       |

# late Excel

The following output from the "**Memorandum of Understanding**" (MOU) between the Contingency and the United Nations will be used to initiate the Transportation processes:

a) Cargo Load List

It is important to point out that TM is not a "Travel Management system", therefore only the information relevant for transportation purposes will be uploaded to TM.

The contents of the Cargo Load List are summarized in the Excel Load List. Some data should be cross-referenced in TM.

### Main differences between UNOE & COE:

- ✓ ECC Integration: There is no integration with ECC
- Prepare Load List: Load List (Break Bulk, Containers, Rolling Stocks, Trailers, Vehicles, as well as Dangerous Goods), Item Details (Weight, Volume, Quantity, etc) Delivery Locations (Source, Destination, Time, Date), Incoterms (DAP for LOA, EXW for NON-LOA), Forwarding Group (1,2,3,4... one digit for each different delivery date)
- ✓ Upload Load list: Upload Load List in TM to generate FWO (Forwarding Order), No DTR
- ✓ FOW: TM generates as many FOWs as Forwarding Groups added to the Load List

# COE – LOAD LIST PHASE – UPDATE EXCEL LOAD LIST 1/7

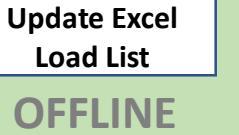

MOVCON MOU Process

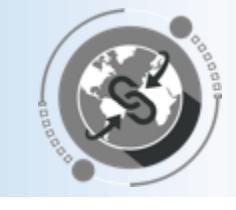

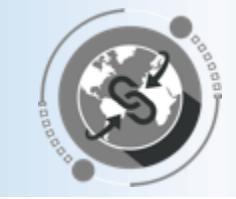

- Manually update fields in the Excel Load List (summary of Cargo Load List):
- FWO Type: ZFW1 (for COE)
- Service Level: Priority of transportation requirements

| Service Level Code | Service Level Description |
|--------------------|---------------------------|
| 01                 | Standard                  |
| 02                 | Express                   |
| 03                 | High Value                |

| FWO T | ype | Serv | ice Level |
|-------|-----|------|-----------|
| ZFW1  |     | 01   |           |
| ZFW1  |     | 02   |           |
| ZFW1  |     | 03   |           |
| ZFW1  |     |      |           |
| ZFW1  |     |      |           |
| ZFW1  |     |      |           |
| ZFW1  |     |      |           |
| ZFW1  |     |      |           |
| ZFW1  |     |      |           |
| ZFW1  |     |      |           |
| ZFW1  |     |      |           |

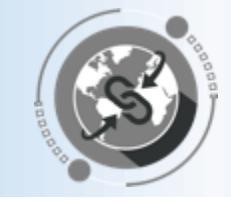

#### Update Excel Load List

OFFLINE

- Manually update fields in the Excel Load List (summary of Cargo Load List):
- Source & Destination Location: Location codes of the source & destination airports. (Cross reference data in TM)
- Pick-Up Date & Time: Use time zone at source location
- Delivery Data & Time: Use time zone at destination airport

| FWO Type | Service Level | Source Loc | Dest Loc   | Pick-Up (From | n) Date | Pick-Up (F | rom) Time | Delivery (To | ) Date | Delivery ( | To) Time |
|----------|---------------|------------|------------|---------------|---------|------------|-----------|--------------|--------|------------|----------|
| ZFW1     | 01            | SUJO-00001 | SUCF-00001 | 09/30/2018    |         | 09:45:00   |           | 11/11/2018   |        | 04:30:00   |          |
| ZFW1     | 02            | SUJO-00001 | SUCF-00001 | 09/30/2018    |         | 09:45:00   |           | 11/11/2018   |        | 04:30:00   |          |
| ZFW1     | 03            | SUJO-00001 | SUCF-00001 | 09/30/2018    |         | 09:45:00   |           | 11/11/2018   |        | 04:30:00   |          |
| ZFW1     |               | SUJO-00001 | SUCF-00001 | 09/30/2018    |         | 09:45:00   |           | 11/11/2018   |        | 04:30:00   |          |
| ZFW1     |               | SUJO-00001 | SUCF-00001 | 09/30/2018    |         | 09:45:00   |           | 11/11/2018   |        | 04:30:00   |          |
| ZFW1     |               | SUJO-00001 | SUCF-00001 | 09/30/2018    |         | 09:45:00   |           | 11/11/2018   |        | 04:30:00   |          |
| ZFW1     |               | SUJO-00001 | SUCF-00001 | 09/30/2018    |         | 09:45:00   |           | 11/11/2018   |        | 04:30:00   |          |
| ZFW1     |               | SUJO-00001 | SUCF-00001 | 09/30/2018    |         | 09:45:00   |           | 11/11/2018   |        | 04:30:00   |          |
| ZFW1     |               | SUJO-00001 | SUCF-00001 | 09/30/2018    |         | 09:45:00   |           | 11/11/2018   |        | 04:30:00   |          |
| ZFW1     |               | SUJO-00001 | SUCF-00001 | 09/30/2018    |         | 09:45:00   |           | 11/11/2018   |        | 04:30:00   |          |
| ZFW1     |               | SUJO-00001 | SUCF-00001 | 09/30/2018    |         | 09:45:00   |           | 11/11/2018   |        | 04:30:00   |          |

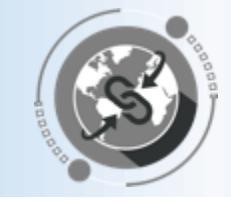

Manually update fields in the Excel Load List (summary of Cargo Load List):

The Product, Item Type, and Item Category fields are defaulted, however can be edited as necessary

- Load List: This line remains as is and should be added before <u>Product</u> categories that belong to a new FWO(s)
- **Product**: Main categories from Cargo Load List. Add DG to define Dangerous Goods
- Item Type: It is a technical description of the Product. (e.g CONTAINER = ZCON)
- o Item Category: PRD for product

| Pro | duct         | Item Type | Item Category |              |           |               |
|-----|--------------|-----------|---------------|--------------|-----------|---------------|
| Loa | id List      | ZLOL      | PKG (package) | Product      | ltem_Type | Item Category |
| •   | BREAKBULK    | ZBRB      |               |              |           |               |
| •   | CONTAINER    | ZCON      |               | LoadList     | ZLOL      | PKG           |
| •   | ROLLINGSTOCK | ZROS      |               | BREAKBULK    | ZBRB      | PRD           |
| ٠   | TRAILER      | ZTRL      | PRD (product) | CONTAINER    | ZCON      | PRD           |
| •   | VEHICLE      | ZVEH      |               | ROLLINGSTOCK | ZROS      | PRD           |
| •   | DGBREAKBULK  | ZBRB      | -             | TRAILER      | ZTRL      | PRD           |
| •   | DGCONTAINER  | ZCON      |               | VEHICLE      | ZVEH      | PRD           |

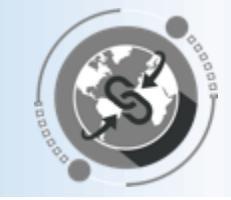

- Manually update fields in the Excel Load List (summary of Cargo Load List):
  - Weight & Weight UoM / Volume & Volume UoM / Quantity & Quantity UoM This example refers to a requirement for 102 Vehicles to be transported.

| Product        | ltem_Type | Item Category | Weight | Weight UoM | Volume | Volume UoM | Quantity | Quantity UoM |
|----------------|-----------|---------------|--------|------------|--------|------------|----------|--------------|
| LoadList       | ZLOL      | PKG           |        |            |        |            |          |              |
| DGBREAKBULK    | ZBRB      | PRD           | 22000  | KG         | 1000   | M3         | 12       | EA           |
| DGCONTAINER    | ZCON      | PRD           | 6700   | KG         | 4000   | M3         | 6        | EA           |
| DGROLLINGSTOCK | ZROS      | PRD           | 6592   | KG         | 8000   | M3         | 10       | EA           |
| DGTRAILER      | ZTRL      | PRD           | 2202   | KG         | 9000   | M3         | 7        | EA           |
| DGVEHICLE      | ZVEH      | PRD           | 29852  | KG         | 120    | M3         | 22       | EA           |
| BREAKBULK      | ZBRB      | PRD           | 2858   | KG         | 45     | M3         | 12       | EA           |
| CONTAINER      | ZCON      | PRD           | 297    | KG         | 67     | M3         | 8        | EA           |
| ROLLINGSTOCK   | ZROS      | PRD           | 98539  | KG         | 325    | M3         | 8        | EA           |
| TRAILER        | ZTRL      | PRD           | 9830   | KG         | 249    | M3         | 15       | EA           |
| VEHICLE        | ZVEH      | PRD           | 1380   | KG         | 9000   | M3         | 2        | EA           |

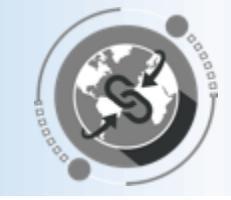

### Manually update fields in the Excel Load List (summary of Cargo Load List):

- ✓ FWO Group: Important when creating multiple Forwarding Orders (FWO) with the same Excel upload sheet
- ✓ Def.Route: Only if Default Route information is provided. System will use Def.Route for the planning
- ✓ Base BTD Ref: MOU number (future link with the RAPS system that is being developed). It is a common reference number between UN and the TCC.

| FWO Gro | up | Def.Route | Base BTD Ref |
|---------|----|-----------|--------------|
|         | 1  |           | MOU0006_COE  |
|         | 1  |           | MOU0006_COE  |
|         | 1  |           | MOU0006_COE  |
|         | 1  |           | MOU0006_COE  |
|         | 1  |           | MOU0006_COE  |
|         | 1  |           | MOU0006_COE  |
|         | 1  |           | MOU0006_COE  |
|         | 1  |           | MOU0006_COE  |
|         | 1  |           | MOU0006_COE  |
|         | 1  |           | MOU0006_COE  |
|         | 1  |           | MOU0006_COE  |

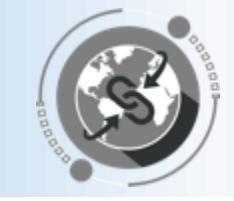

Manually update fields in the Excel Load List (summary of Cargo Load List):

- ✓ Goods Value & Goods Value Currency: Goods Value for each item.
- ✓ Sales Group: Use "SG\_SO2" for the COE process.
- ✓ Incoterm: The system uses standard incoterms. Please indicate:
  - DAP for a LOA scenario
  - EXW for a Non-LOA scenario
- ✓ Member Country [Shipper]: Business Partner related to the Contingency. (Cross reference data in TM)
- ✓ Receiving Plant [Consignee]: Plant of the mission receiving the equipment. (Cross reference data in TM)

| Goods Value<br>Currency |     | Sales Group | IncoTerm | Member<br>Country<br>[Shipper] | Receiving<br>Plant<br>[Consignee] |
|-------------------------|-----|-------------|----------|--------------------------------|-----------------------------------|
|                         |     | SG_S02      | DAP      | 1111000114                     | SS10                              |
| 34700                   | USD | SG_S02      | DAP      | 1111000114                     | SS10                              |
| 23830                   | USD | SG_S02      | DAP      | 1111000114                     | SS10                              |
| 34800                   | USD | SG_S02      | DAP      | 1111000114                     | SS10                              |
| 3480                    | USD | SG_S02      | DAP      | 1111000114                     | SS10                              |
| 7890                    | USD | SG_S02      | DAP      | 1111000114                     | SS10                              |
| 34700                   | USD | SG_S02      | EXW      | 1111000114                     | SS10                              |
| 23830                   | USD | SG_S02      | EXW      | 1111000114                     | SS10                              |
| 34800                   | USD | SG_S02      | EXW      | 1111000114                     | SS10                              |
| 3480                    | USD | SG_S02      | EXW      | 1111000114                     | SS10                              |
| 7890                    | USD | SG_S02      | EXW      | 1111000114                     | SS10                              |

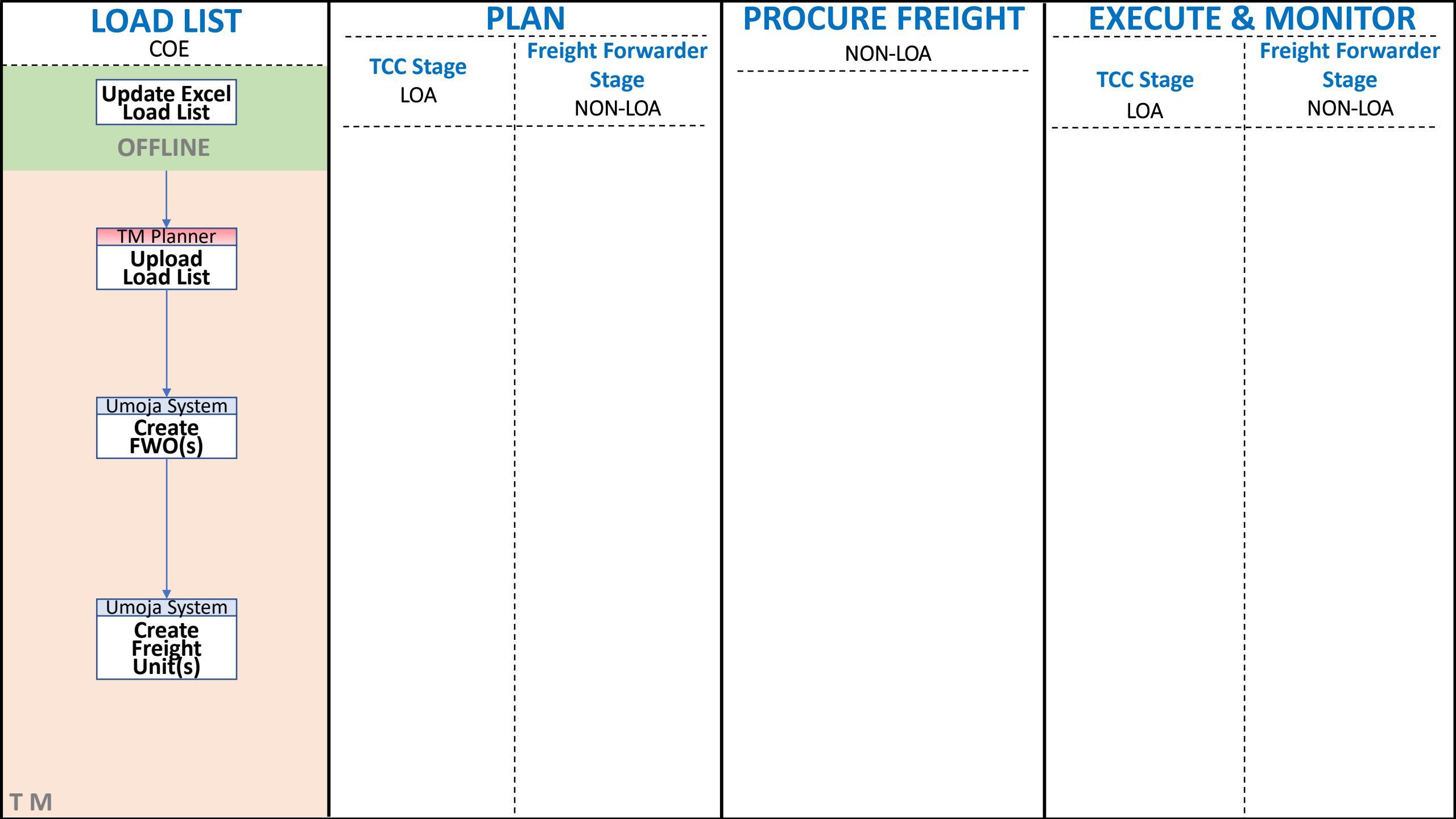

# COE – LOAD LIST PHASE – UPLOAD EXCEL LOAD LIST 1/2

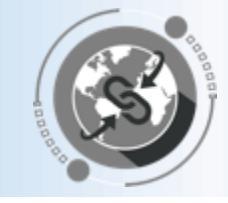

### Upload Excel Load List to Umoja

| TS.01 TM Planner |
|------------------|
| Upload Excel     |
| Load List        |
| ТМ               |

A Forwarding Order (FWO) will be created in Umoja TM by uploading the Excel Load List completed in the previous step.

Umoja System Create FWO(s) TM

The upload can be done in Umoja TM backend *(similar to ECC)* by the TM Planner role using the ZTMFWOUPLOAD T-Code.

☑ Mass upload of Forwarding Orders

🗸 🕘 | 🔇 🚱 🔛 🖓 🛄 📮 🖬 🙀 🖇 🕄 🖉 | 🔜 🔗

#### Mass upload of Forwarding Orders

0

#### 3 8 8 4 7 6 6 8 7 6 1 8 7 1

| 民 | FW/O Typ | e Source Loc | Destinatio | Pick Up Date | Pick I In Ti Delivery | D Delivery | T Rea Delive | Reg Delive | Product        | Item type | Weight   | Weight LIOM | Volumn | Volumn HOM  | Otv | Oty LIOM | Goods Valu | Goods Valu | Member Cou | Receiving | EW/O GR | P Validatio | EWO Number St | tatus N | lessane |
|---|----------|--------------|------------|--------------|-----------------------|------------|--------------|------------|----------------|-----------|----------|-------------|--------|-------------|-----|----------|------------|------------|------------|-----------|---------|-------------|---------------|---------|---------|
|   | ZFW1     | SUJO-00001   | SPSSA1     | 12/01/2018   | 09:45:00              | Delivery   | 11/03/2019   | 04:30:00   | LoadList       | ZLOL      | , weight | Weight Ook  | Volumn | Volumin Com | 24  | 20,000   | 00000 100  | 00000 100  | 1111000114 | SS10      | 1       | COO         | 2100000178 C  | 00      | ()      |
|   | ZFW1     | SUJO-00001   | SPSSA1     | 12/01/2018   | 09:45:00              |            | 11/03/2019   | 04:30:00   | DGBREAKBULK    | ZBRB      | 22000    | KG          | 1000   | M3          | 12  | EA       | 34700      | USD        | 1111000114 | SS10      | 1       | 000         |               |         | 0       |
|   | ZFW1     | SUJO-00001   | SPSSA1     | 12/01/2018   | 09:45:00              |            | 11/03/2019   | 04:30:00   | DGCONTAINER    | ZCON      | 6700     | KG          | 4000   | M3          | 6   | EA       | 23830      | USD        | 1111000114 | SS10      | 1       | 000         |               |         | 0       |
|   | ZFW1     | SUJO-00001   | SPSSA1     | 12/01/2018   | 09:45:00              |            | 11/03/2019   | 04:30:00   | DGROLLINGSTOCK | ZROS      | 6592     | KG          | 8000   | M3          | 10  | EA       | 34800      | USD        | 1111000114 | SS10      | 1       | 000         |               |         | 0       |
|   | ZFW1     | SUJO-00001   | SPSSA1     | 12/01/2018   | 09:45:00              |            | 11/03/2019   | 04:30:00   | DGTRAILER      | ZTRL      | 2202     | KG          | 9000   | M3          | 7   | EA       | 3480       | USD        | 1111000114 | SS10      | 1       | 000         |               |         | 0       |
|   | ZFW1     | SUJO-00001   | SPSSA1     | 12/01/2018   | 09:45:00              |            | 11/03/2019   | 04:30:00   | DGVEHICLE      | ZVEH      | 29852    | KG          | 120    | M3          | 22  | EA       | 7890       | USD        | 1111000114 | SS10      | 1       | 000         |               |         | 0       |
|   | ZFW1     | SUJO-00001   | SPSSA1     | 12/01/2018   | 09:45:00              |            | 11/03/2019   | 04:30:00   | BREAKBULK      | ZBRB      | 2858     | KG          | 45     | M3          | 12  | EA       | 12110      | USD        | 1111000114 | SS10      | 1       | 000         |               |         | 0       |
|   | ZFW1     | SUJO-00001   | SPSSA1     | 12/01/2018   | 09:45:00              |            | 11/03/2019   | 04:30:00   | CONTAINER      | ZCON      | 297      | KG          | 67     | M3          | 8   | EA       | 25000      | USD        | 1111000114 | SS10      | 1       | 000         |               |         | 0       |
|   | ZFW1     | SUJO-00001   | SPSSA1     | 12/01/2018   | 09:45:00              |            | 11/03/2019   | 04:30:00   | ROLLINGSTOCK   | ZROS      | 98539    | KG          | 325    | M3          | 8   | EA       | 25800      | USD        | 1111000114 | SS10      | 1       | 000         |               |         | 0       |
|   | ZFW1     | SUJO-00001   | SPSSA1     | 12/01/2018   | 09:45:00              |            | 11/03/2019   | 04:30:00   | TRAILER        | ZTRL      | 9830     | KG          | 249    | M3          | 15  | EA       | 89200      | USD        | 1111000114 | SS10      | 1       | 000         |               |         | 0       |
|   | ZFW1     | SUJO-00001   | SPSSA1     | 12/01/2018   | 09:45:00              |            | 11/03/2019   | 04:30:00   | VEHICLE        | ZVEH      | 1380     | KG          | 9000   | M3          | 2   | EA       | 212121     | USD        | 1111000114 | SS10      | 1       | 000         |               |         | 0       |

# COE – LOAD LIST PHASE – UPLOAD EXCEL LOAD LIST 2/2

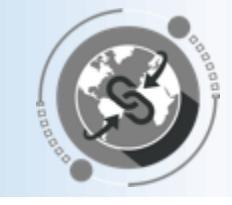

### Create FWO(s) & FU(s) Umoja System

#### Umoja System Create FWO(s) TM

The system automatically creates a Freight Unit (FU) for each Forwarding Order (FWO) in TM

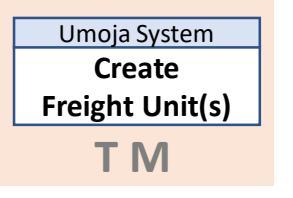

Both the FWO and FU can be displayed in the TM Portal (SAP Netweaver Business Client)

| Display Forwarding Order for COE 210000                 | 0186                                        |                       |                        |                   |                                     |
|---------------------------------------------------------|---------------------------------------------|-----------------------|------------------------|-------------------|-------------------------------------|
| Save Cancel Edit Copy Other Copy Options Refrest        | Follow Up Check Confirm                     | Cancel Document Custo | ms HBL Forwarding      | Quotation A Charg | ges/Settlement                      |
| <ul> <li>General Data Business Partner Loca</li> </ul>  | tions and Dates/Times Actual F              | Route Ordered Route   | Document Flo           | W Charges         | Notes Attachments Inter             |
| Document Hierarchy                                      | der<br>Business Document Type (Description) | Business Document     | Business Document Life | Created By        | Business Document Description       |
| <ul> <li>Forwarding Order for COE 2100000186</li> </ul> | Forwarding Order for COE                    | 2100000186            | Planned                | 01PLCOEPS02       | Forwarding Order for COE 2100000186 |
| <ul> <li>Buccessor Business Documents</li> </ul>        |                                             |                       |                        |                   |                                     |
| COE LOA Frt Unit 4100000422                             | COE LOA Frt Unit                            | 4100000422            | In Process             | 01PLCOEPS02       | COE LOA Frt Unit 4100000422         |
|                                                         |                                             |                       |                        |                   |                                     |

Freight Unit

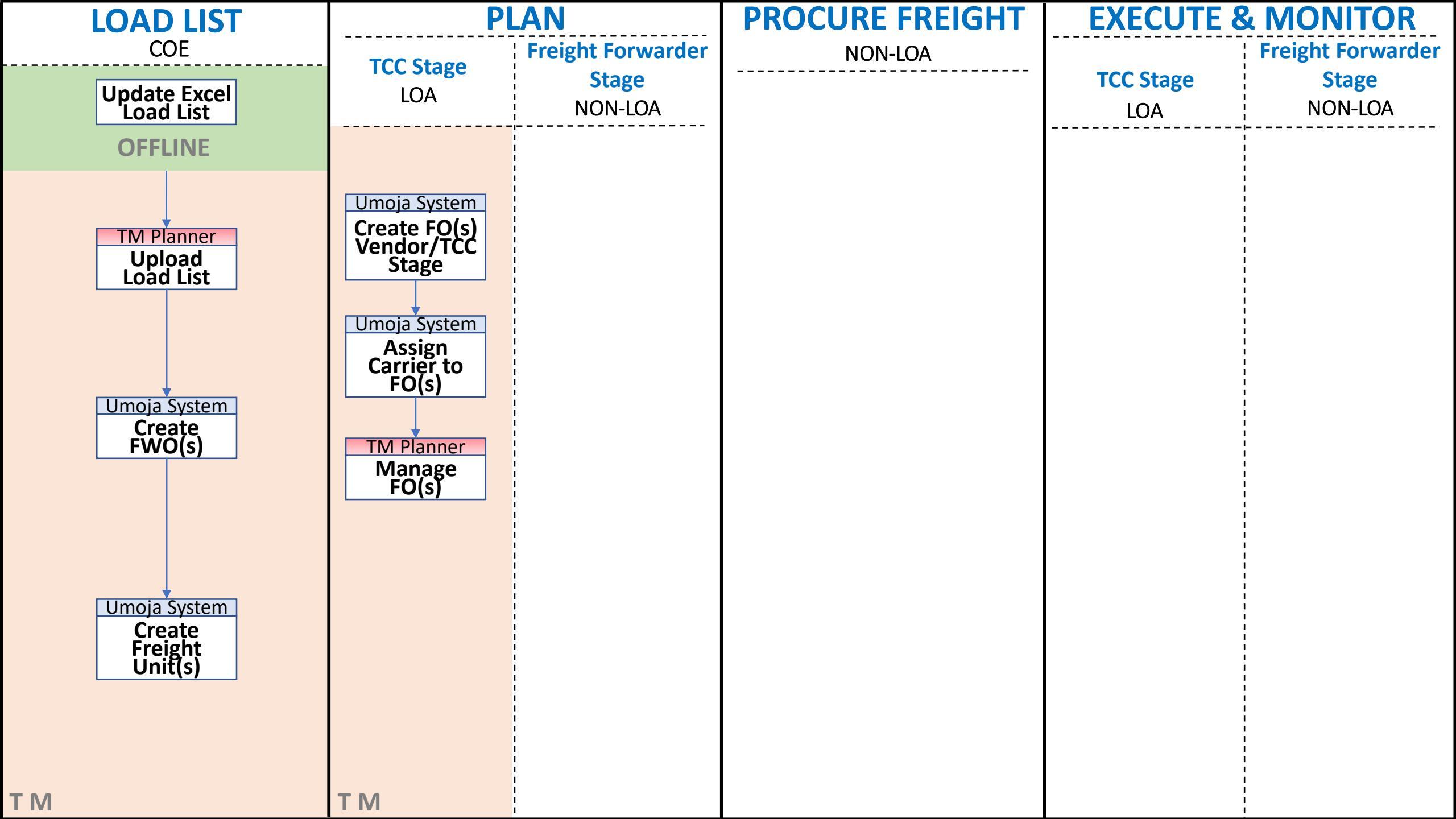

# COE – PLAN PHASE – TCC STAGE (LOA)

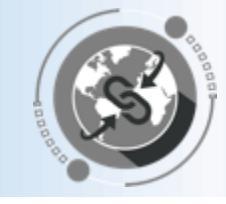

- TCC LOA
- Umoja System Create FO(s) Vendor/TCC Stage Umoja System Assign Carrier to FO(s) TM Planner Manage FO(s)

Freight Order

COE - LOA

- In a COE scenario, the TCC stage applies to DAP Incoterms. The system automatically creates the Freight Order used to report all the events related to the transportation that is completely managed by the TCC.
  - Based on the TM **Transportation Network** (Master Data), the system selects the default route between the vendor location and the delivery location and creates as many **Freight Orders** as legs in the route.
- The system automatically assigns the Business Partner details of the TCC as **Carrier** to these newly created Freight Orders in the carrier field of the Freight Order.
- These automatically created Freight Orders are in "Ready for Execution" status. The TM Planner connects to TM to submit the events related to each FO (*i.e. leg*).
- Should the automatically created Freight Orders differ from the Business Partner's actual route, the TM
  Planner can delete and re-create them to reflect the real route and to facilitate the insertion of events at a
  later stage.

| Display Forwarding Order for COE 2                      | 100000   | 186                       |             |                      |                          |                |
|---------------------------------------------------------|----------|---------------------------|-------------|----------------------|--------------------------|----------------|
| Save Cancel Edit Copy Other Copy Options                | Refresh  | Follow Up Check           | Confirm     | Cancel Document Cust | oms 🖌 🛛 HBL 🖌 Forwarding | g Quotation 🛓  |
| <ul> <li>General Data Business Partner</li> </ul>       | Locatio  | ons and Dates/Times       | Actual Ro   | oute Ordered Rou     | te Document Flo          | <b>W</b> Charg |
| ▶↓ ▶↑   Display                                         |          |                           |             |                      |                          |                |
| Document Hierarchy                                      |          | Business Document Type (D | escription) | Business Document    | Business Document Life   | Created By     |
| <ul> <li>Forwarding Order for COE 2100000186</li> </ul> |          | Forwarding Order for COE  |             | 2100000186           | Planned                  | 01PLCOEPS      |
| <ul> <li>Buccessor Business Documents</li> </ul>        |          |                           |             |                      |                          |                |
| <ul> <li>COE LOA Frt Unit 4100000422</li> </ul>         |          | COE LOA Frt Unit          |             | 4100000422           | In Process               | 01PLCOEPS      |
| COC COE Member Planned Frt Order (LOA) 61               | 00010383 | COE Member Planned Frt O  | rder (LOA)  | 6100010383           | In Process               | BTCUSRQ5T      |
|                                                         |          |                           |             |                      |                          |                |

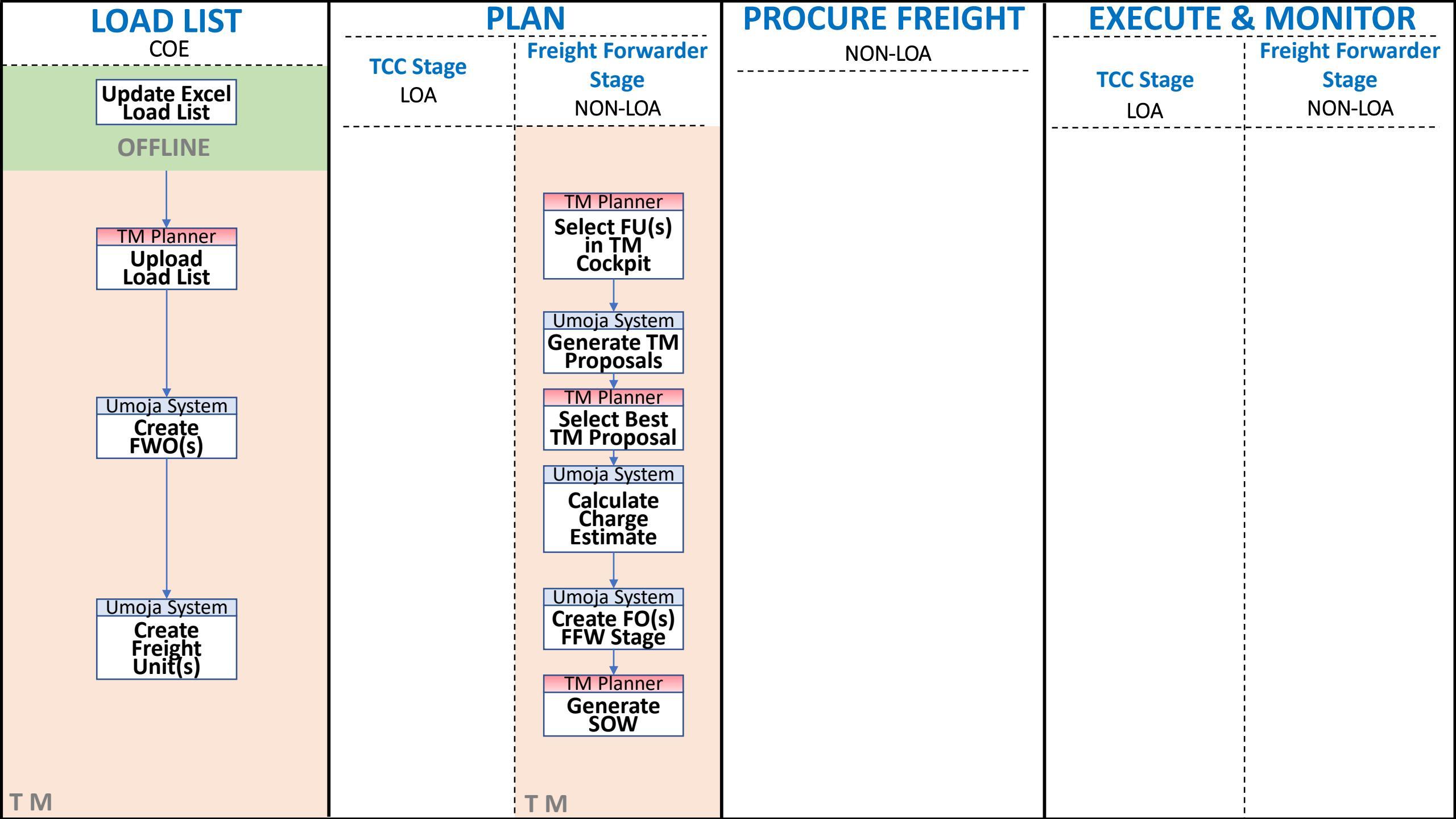

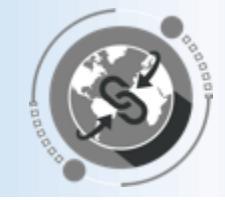

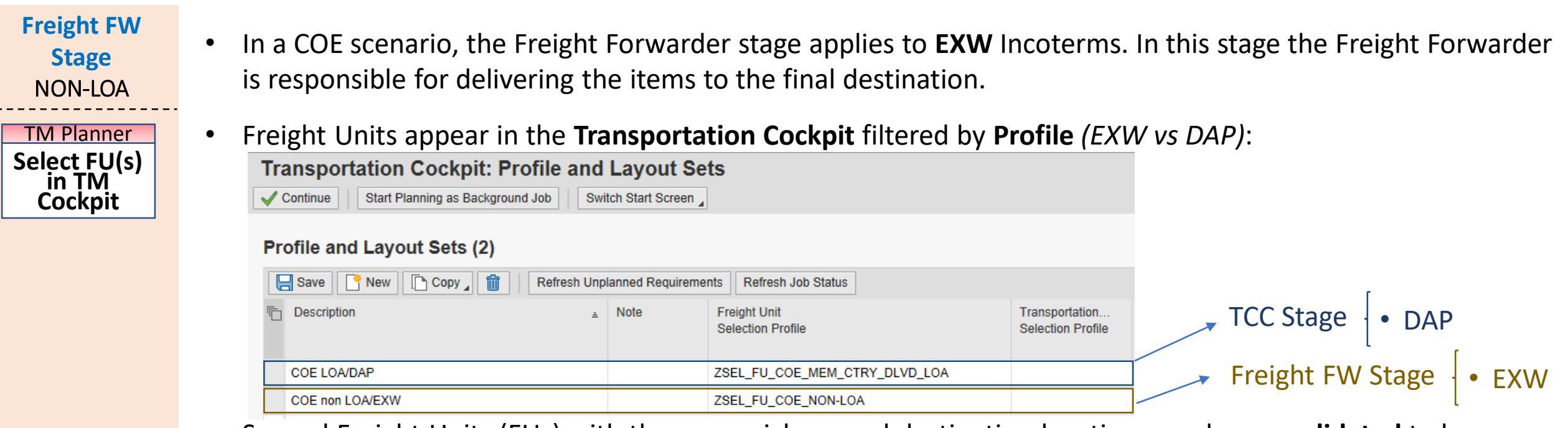

• Several Freight Units (FUs) with the same pick-up and destination locations can be **consolidated** to be transported together. There is a **time window** (currently 7 days) that allows multiple FUs to be consolidated.

| ( | <ul> <li>Freight Unit Stages (10/12)</li> </ul> |                |     |                |                       |                                    |   |                         |                       |  |  |  |  |
|---|-------------------------------------------------|----------------|-----|----------------|-----------------------|------------------------------------|---|-------------------------|-----------------------|--|--|--|--|
|   | Spli                                            | /Merge Stages  | s _ | Creat          | e Capacity Document 🖌 | Create Multiple Capacity Documents |   |                         |                       |  |  |  |  |
| ٦ | <u> </u>                                        | . Freight Unit | S   | Ρ              | Loading Location      | Unloading Loc =                    | P | Earliest Requested Date | Latest Requested Date |  |  |  |  |
|   | 6                                               | 100000361      | 40  | Θ              | MOMBASA_PORT          | SPSSA2                             |   | 07.01.2019              | 12.12.2018            |  |  |  |  |
|   | d                                               | 100000353      | 20  | Θ              | DURBAN_PORT           | SPSSA1                             |   | 26.11.2018              | 03.12.2018            |  |  |  |  |
|   | ł                                               | 100000400      | 20  | <mark>0</mark> | DURBAN_PORT           | SPSSA1                             |   | 04.03.2019              | 11.03.2019            |  |  |  |  |
|   | đ                                               | 100000401      | 20  | <mark>0</mark> | DURBAN_PORT           | SPSSA1                             |   | 10.03.2019              | 17.03.2019            |  |  |  |  |
|   | r                                               | A10000304      | 20  | ≂              | DURRAN PORT           | SPI RA1                            |   | 10 02 2010              | 06 04 2010            |  |  |  |  |

Several FUs can be consolidated for transportation purposes

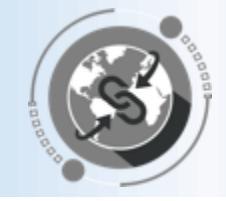

#### **Freight FW** Stage

NON-LOA

TM Planner Select FU(s)

in TM

Cockpit

Umoja System

Generate TM **Proposals** 

TM Planner Select Best TM Proposal

- The system displays a list of transportation proposals for the set of FUs selected based on the existing Transportation Network Master Data.
- Transportation Proposals are organized in the following way:
  - Transportation Proposal Number
    - Freight Unit Number
      - Legs of Goods Vendor Stage (pre, main, on)
      - Legs of Freight Forwarder Stage (pre, main, on)

### \* TM Planner will select the best proposal based on distance, duration, etc.

| <ul> <li>Transportation Proposals</li> </ul>                                                                                                    |          |   |          |                    |                 |                      |            |            |           |    |            |            |
|----------------------------------------------------------------------------------------------------|----------|---|----------|--------------------|-----------------|----------------------|------------|------------|-----------|----|------------|------------|
| ▶↓ ▶↑                                                                                                    |          |   |          |                    |                 |                      |            |            |           |    |            |            |
| Document Hierarchy                                                                                                    | Selected | Ρ | М        | Means of Transport | Source Location | Destination Location | Loading St | Unloading  | Distance  | D  | Duration   | Carrier    |
| <ul> <li>Transportation Proposal 11</li> </ul>                                                                                                    |          | 0 | 8        | UNOE_SEA           | SU1110001300    | SPSSA1               | 21.11.2018 | 20.03.2019 |           | КM |            | 1110001300 |
| 💌 👫 Freight Unit 4100000401                                                                                                    |          | 0 | 8        | UNOE_SEA           | SU1110001300    | SPSSA1               | 21.11.2018 | 20.03.2019 |           | КМ | 1,090:55   | 1110001300 |
| 🔁 Stage 00001                                                                                                    |          |   | L.       | UNOE_TRK           | SU1110001300    | AMSTERDAM_PORT       | 21.11.2018 | 29.11.2018 |           | КМ | 187:00     | 1110001300 |
| 🔁 Stage 00002                                                                                                    |          |   | 8        | UNOE_SEA           | AMSTERDAM_PORT  | RICHARDS_PORT        | 29.11.2018 | 27.12.2018 |           | КМ | 686:38     | 1110001300 |
| 🔁 Stage 00003                                                                                                    |          |   |          | UNOE_TRK           | RICHARDS_PORT   | DURBAN_PORT          | 11.03.2019 | 11.03.2019 |           | КМ | 1:55       | 1110001300 |
| 🔁 Stage 00004                                                                                                    |          | 0 | 8        | UNOE_SEA           | DURBAN_PORT     | MOMBASA_PORT         | 11.03.2019 | 19.03.2019 | 3,012.552 | КM | 198:37     |            |
| 🖳 Stage 00005                                                                                                    |          | 0 | <u> </u> | UNOE_TRK           | MOMBASA_PORT    | SPSSA1               | 19.03.2019 | 20.03.2019 | 1,336.961 | КМ | 16:42      |            |
| ▼ 📲 Freight Unit 4100000400                                                                                                    |          | 0 | 8        | UNOE_SEA           | SU1110001300    | SPSSA1               | 21.11.2018 | 20.03.2019 |           | КМ | 1,090:55   | 1110001300 |
| 🔁 Stage 00001                                                                                                    |          |   |          | UNOE_TRK           | SU1110001300    | AMSTERDAM_PORT       | 21.11.2018 | 29.11.2018 |           | КМ | 187:00     | 1110001300 |
| 🖳 Stage 00002                                                                                                    |          |   | 8        | UNOE_SEA           | AMSTERDAM_PORT  | RICHARDS_PORT        | 29.11.2018 | 27.12.2018 |           | КМ | 686:38     | 1110001300 |
| 🔁 Stage 00003                                                                                                    |          |   |          | UNOE_TRK           | RICHARDS_PORT   | DURBAN_PORT          | 11.03.2019 | 11.03.2019 |           | КМ | 1:55       | 1110001300 |
| 🖳 Stage 00004                                                                                                    |          | 0 | 8        | UNOE_SEA           | DURBAN_PORT     | MOMBASA_PORT         | 11.03.2019 | 19.03.2019 | 3,012.552 | КМ | 198:37     |            |
| 🖳 Stage 00005                                                                                                    |          | 0 |          | UNOE_TRK           | MOMBASA_PORT    | SPSSA1               | 19.03.2019 | 20.03.2019 | 1,336.961 | КМ | 16:42      |            |
| ▼ Image: Transportation Proposal 12 Image: Section Proposal 12 Image: Section Proposal 12< |          |   |          |                    |                 | 21.11.2018           | 22.03.2019 |            | КМ        |    | 1110001300 |            |
|                                                                                                    |          |   | â        | LINGE SEA          | SU1110001300    | SPSSA1               | 21 11 2018 | 20.03.2019 |           | ĸм | 1 090-55   | 1110001300 |

### COE – PLAN PHASE – FREIGHT FORWARDER STAGE (NON\_LOA) – 3/4

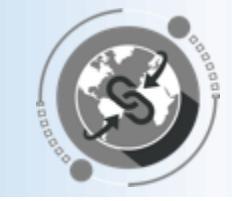

- **Freight FW** The system creates the new **Freight Orders** for the FFW stage based on the proposal selected (one for each Stage leg). NON-LOA TM Planner Freight Orders/Freight Bookings (2) Select FU(s) New . Check Fix Unfix Scheduling Calculate Charges Search: Remove Vehicle Mass Change Carrier Selection . Tendering in TM Mode of Transport Means of Tr. Documen Source Location Destination Locatio Departure Date Planned Arrival D Gross Duration Fotal Net Du Cockpit 6 ZDUMMY\_CAR 6100010624 0% DURBAN PORT MOMBASA PORT 11.03.2019 08:55:36 C... 19.03.2019 16:33:15 U., 198:37 150:37 9,600 KG UNOE\_SEA 8% 09:15:58 U... **f** 19.03.2019 16:33:15 U... 20.03.2019 16:42 ZDUMMY\_CAR UNOE\_TRK 6100010625 MOMBASA PORT SPSSA1 16:42 9,600 KG
  - The Carrier is defaulted to ZDUMMY\_CAR until the freight is awarded and the real carrier is assigned.
    - The system automatically calculates the estimated Charges based on the "Charges Master Data".

| Display COE UN Planned Frt Order (non-LOA) 6100010412 |                 |              |                   |                           |                   |                 |                |                           |               |                      |                   |                 |
|-------------------------------------------------------|-----------------|--------------|-------------------|---------------------------|-------------------|-----------------|----------------|---------------------------|---------------|----------------------|-------------------|-----------------|
| Save X Cancel Z Edit Refresh Copy                     | Multiple Copies | Check Follow | Up _ Scheduling _ | Subcontracting _ Create S | Service Order Sch | nedule 🖌 Set St | tatus 🖌 Load P | lan Status 🖌 Execution S  | Status Fixing | Customs A Cha        | rges/Settlement 🛓 | Cancel Docume   |
| <ul> <li>Stages Items General Data Busin</li> </ul>   | ness Partner    | Utilization  | Subcontracting    | Document Flow             | Charges           | Execution       | Notes          | Attachments               | Statuses      | Blocking Information | Admi              | nistrative Data |
| Invoicing Status:                                     | 01              | Not Invoiced |                   |                           |                   |                 |                | Calculation Date:         | 27.11.2018    |                      | 18:03:00          | CET             |
| Charge Calc. Status:                                  | 02              | Calculated   |                   |                           |                   |                 | Manu           | ually-Changed Calc. Date: |               |                      |                   |                 |
| Total Amount in Local Currency:                       | 0.00            |              | USD               | D Exchange Rate Date:     |                   |                 |                | 27.11.2018                |               |                      |                   |                 |
| Total Amount in Document Currency:                    |                 | 0.00         |                   |                           |                   |                 | Manually-Chan  | ged Exchange Rate Date:   |               |                      |                   |                 |
| Rounded Total Amount in Document Currency:            |                 | 0.00         | USD               |                           |                   |                 |                |                           |               |                      |                   |                 |
| Rounded Amount Difference in Document Currency:       | 0.00            | USD          |                   |                           |                   |                 |                |                           |               |                      |                   |                 |
| Late Changes:                                         |                 |              |                   |                           |                   |                 |                |                           |               |                      |                   |                 |

Umoja System Generate TM

**Proposals** 

TM Planner

Select Best TM Proposal

Umoja System Calculate Charge Estimate

Umoja System Create FO(s) FFW Stage

### COE – PLAN PHASE – FREIGHT FORWARDER STAGE (NON\_LOA) – 4/4

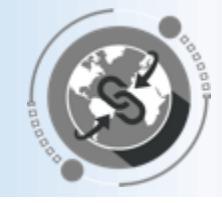

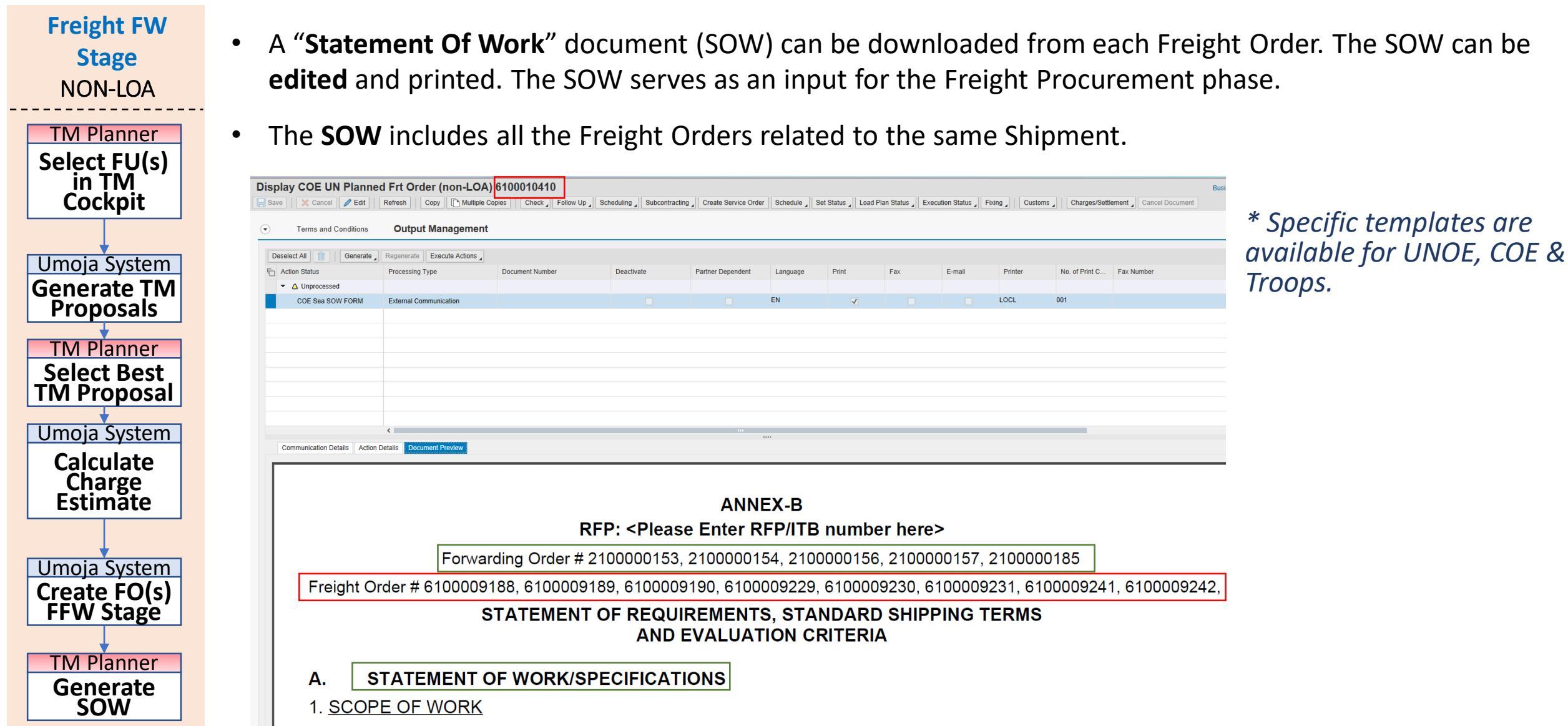

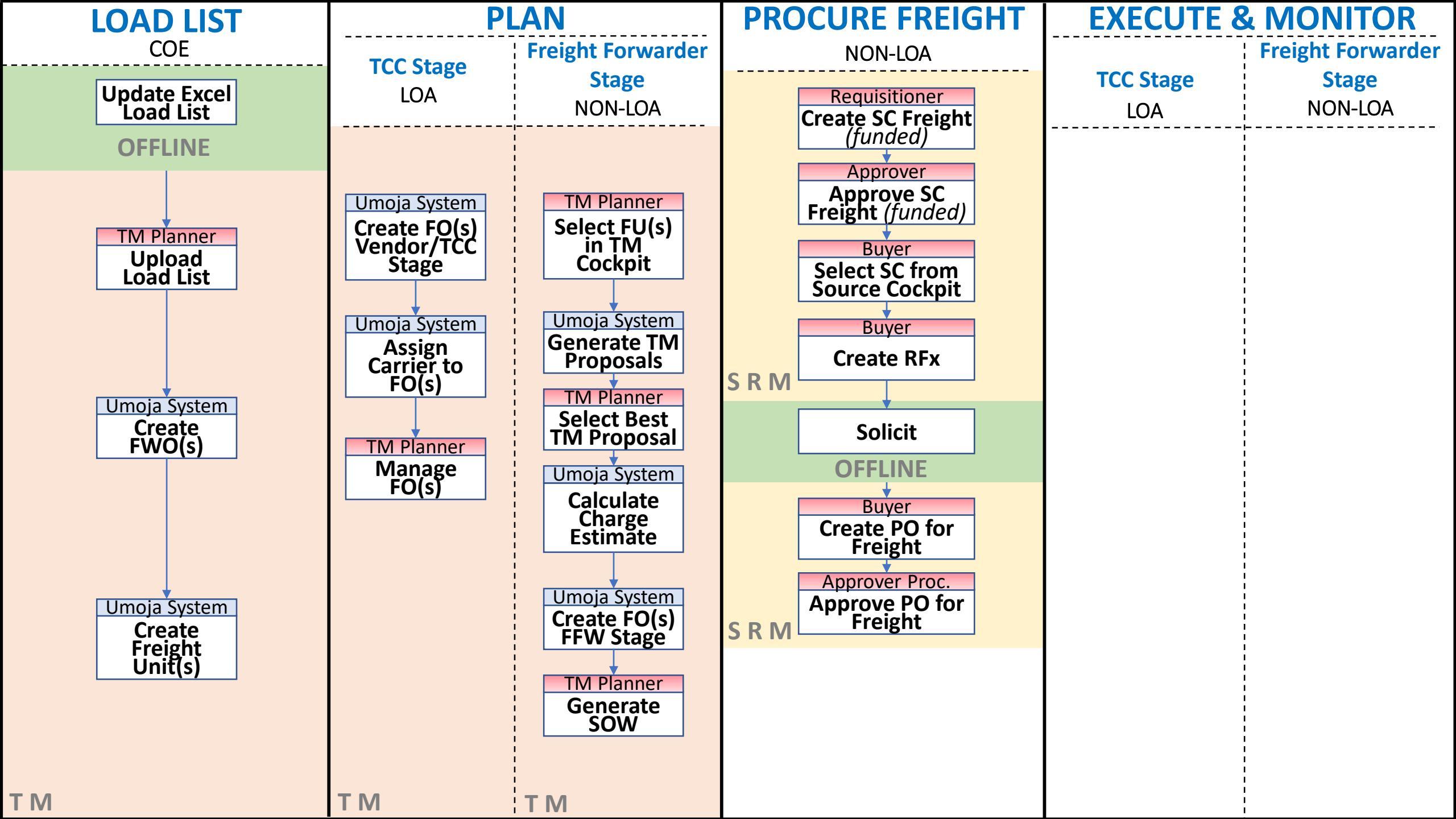

### COE – PROCURE FREIGHT PHASE (NON\_LOA) – 1/2

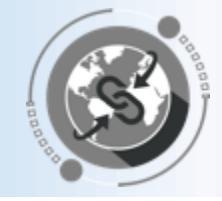

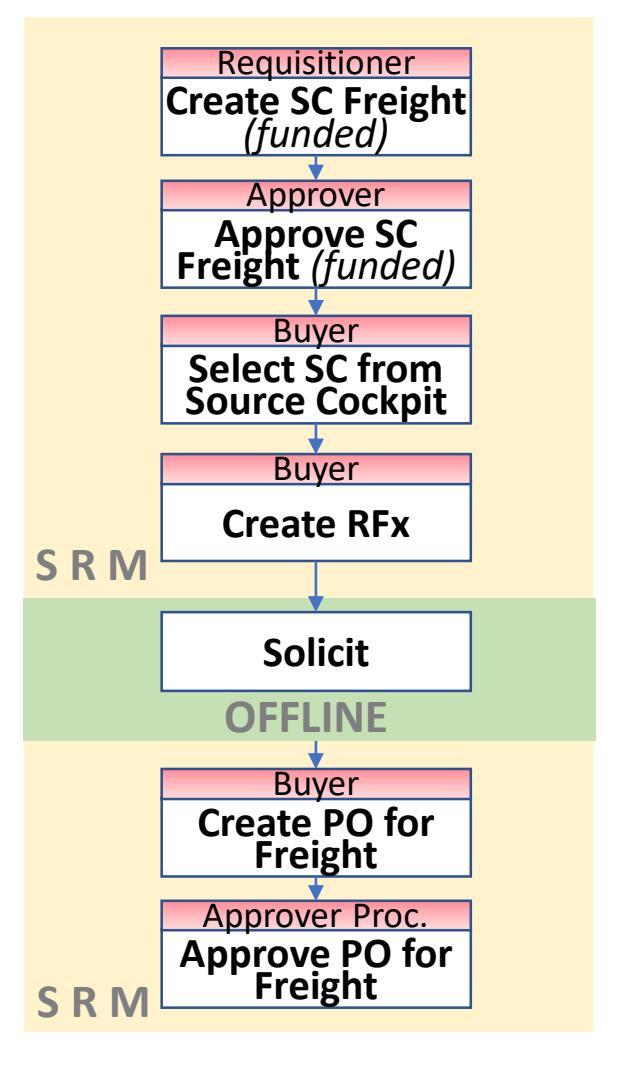

- The Freight Procurement steps in the system remain very similar as they currently are.
- Below some items to be considered with the TM implementation:
  - ✓ Freight Services are requested in a separate Shopping Cart (no more \$1 line for freight in the goods shopping cart).
  - The SOW to be attached in the Freight Shopping Cart can be downloaded directly from Umoja TM.
  - $\checkmark$  TM is now the single source of information for all the transportation requirements.

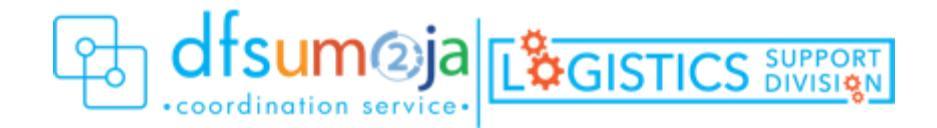

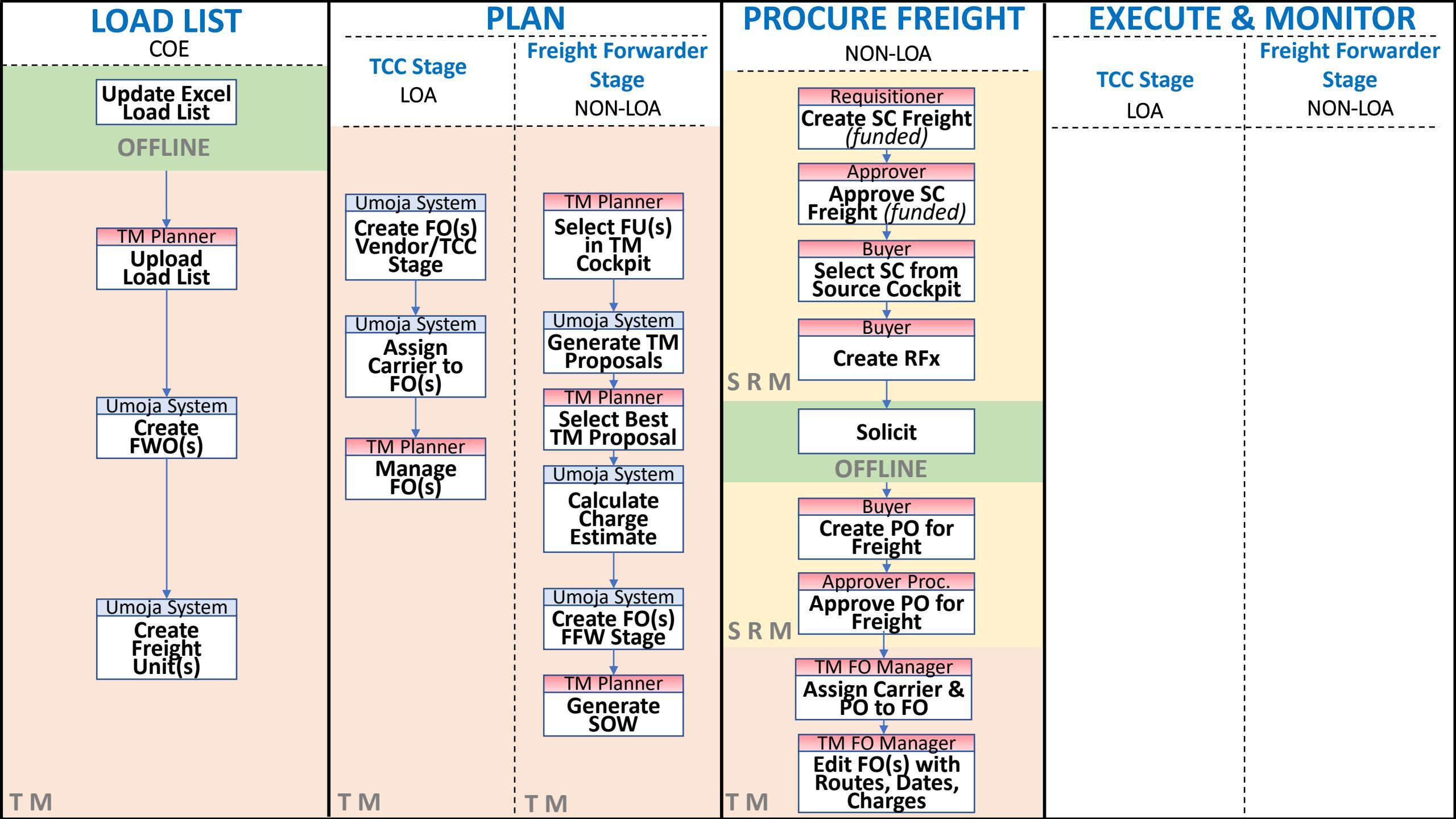

### COE – PROCURE FREIGHT PHASE (NON\_LOA) – 2/2

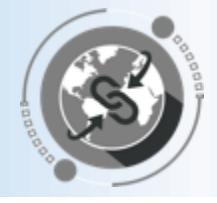

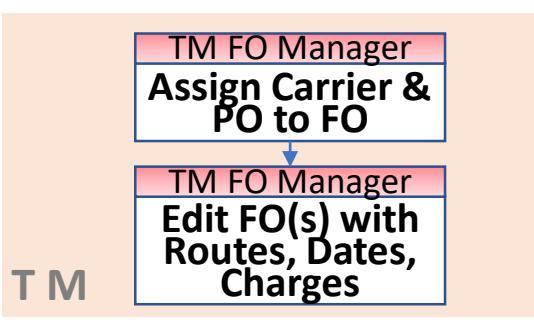

- Once the freight services have been awarded, the Freight Order in TM has to be updated with the **selected carrier** and the related **purchase order number**.
- Once the carrier is assigned in the FO, the FO execution status changes to "Ready for Execution" allowing the freight forwarders to submit the related events.
- Moreover the Freight Order needs to be updated with:
  - ✓ Actual Route: If the route selected by the carrier is different to the planned route, the FO has to be updated with the new route as it is used to report events.
  - ✓ Actual Dates: The planned dates need to be updated in the Freight Order based on the information provided by the Freight Forwarder .
  - ✓ Actual Charges: The Freight Order charges have to be updated with the actual ones appearing in the Freight Purchase Order. The system allows comparing the estimated charges and the actual charges for reporting purposes.

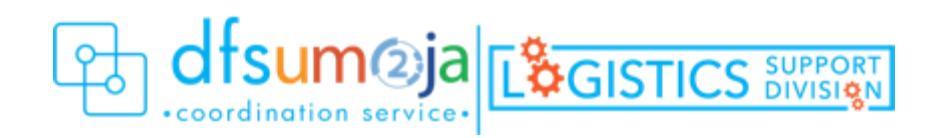

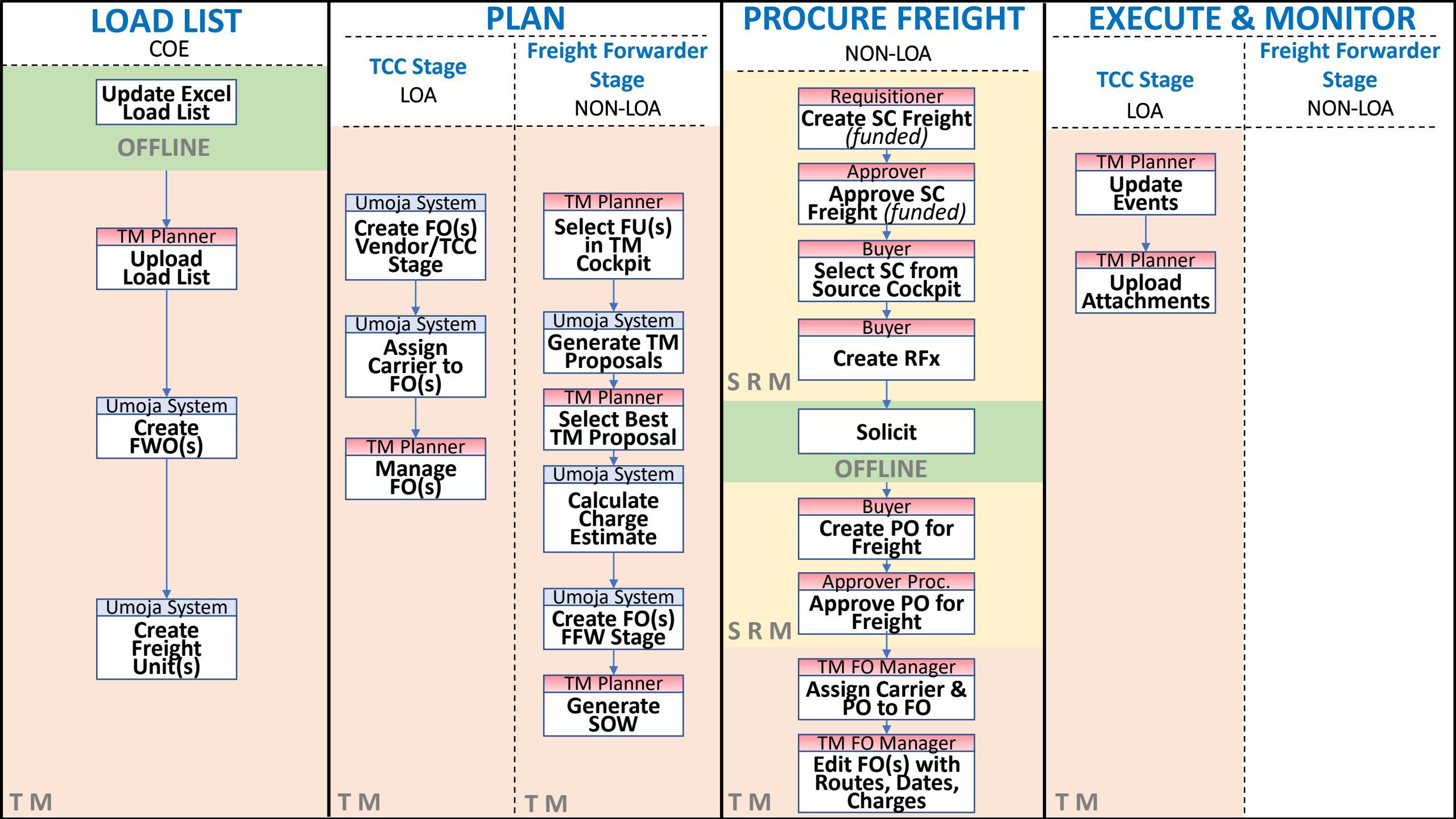

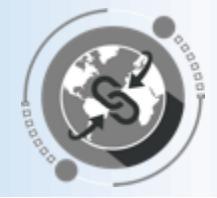

TCC Stage LOA

- TM Planner Update Events TM Planner Upload Attachments
- In a LOA scenario, the transportation is completely managed by the TCC. However as TCC will not have access to the Carrier Collaboration Portal (CPP), all the transportation events will be submitted by the TM Planners on their behalf.
- The Umoja role "**TS.01 TM Planner**" will update the related events/attachments directly in the TM module. These Events/Attachments are also displayed in CCP
- Once the first event is submitted, the FO execution status changes to "In Execution". No changes in the route are further allowed.

| Edit COE Member Planned Frt Order (LOA) 6100010383 |            |              |                    |                       |                      |                         |              |                         |                          |                    |
|----------------------------------------------------|------------|--------------|--------------------|-----------------------|----------------------|-------------------------|--------------|-------------------------|--------------------------|--------------------|
| Sav                                                | e 🛛 🗙 C    | ancel 🧷 I    | Edit Refresh       | Copy Multiple Copies  | Check _              | Follow Up               | Scheduli     | ng _ Subcontracting _ ( | Create Service Order     | Schedule 🖌 Set Sta |
| )                                                  | Stages     | ltems        | General Data       | Business Partner      | Utilization          | n Si                    | ubcontracti  | ng Document F           | Flow Charges             | Execution          |
| Re                                                 | port Event | Insert Event | t                  |                       |                      |                         |              |                         |                          |                    |
|                                                    | Statuses   | Eve          | Events             | Planned Date          | Actual<br>Event Date | Actual<br>Event<br>Time | Time<br>Zone | Location                | Description              |                    |
|                                                    | Δ          | Loa          | ding Begin         | 01.12.2018 00:00:00 U |                      | 00:00:00                | UTC+3        | SUPK-00001 Pakist       | Pakistani Army           |                    |
|                                                    | △          | Loa          | ding End           | 01.12.2018 00:00:00 U |                      | 00:00:00                | UTC+3        | SUPK-00001 Pakist       | Pakistani Army           |                    |
|                                                    |            | Dep          | parture            | 01.12.2018 00:00:00 U |                      | 00:00:00                | UTC+3        | SUPK-00001 Pakist       | Pakistani Army           |                    |
|                                                    | △          | Arriv        | val at Destination | 01.12.2018 00:03:39 U |                      | 00:00:00                | UTC+3        | ISLAMABAD_AIRPO         | Benazir Bhutto Internati | ional Airport      |
|                                                    |            | Unic         | bading Begin       | 01.12.2018 00:03:39 U |                      | 00:00:00                | UTC+3        | ISLAMABAD_AIRPO         | Benazir Bhutto Internati | ional Airport      |
|                                                    |            | Unic         | bading End         | 01.12.2018 00:03:39 U |                      | 00:00:00                | UTC+3        | ISLAMABAD_AIRPO         | Benazir Bhutto Internati | ional Airport      |

- Report Event Expected Events
- Insert Event Unexpected Events

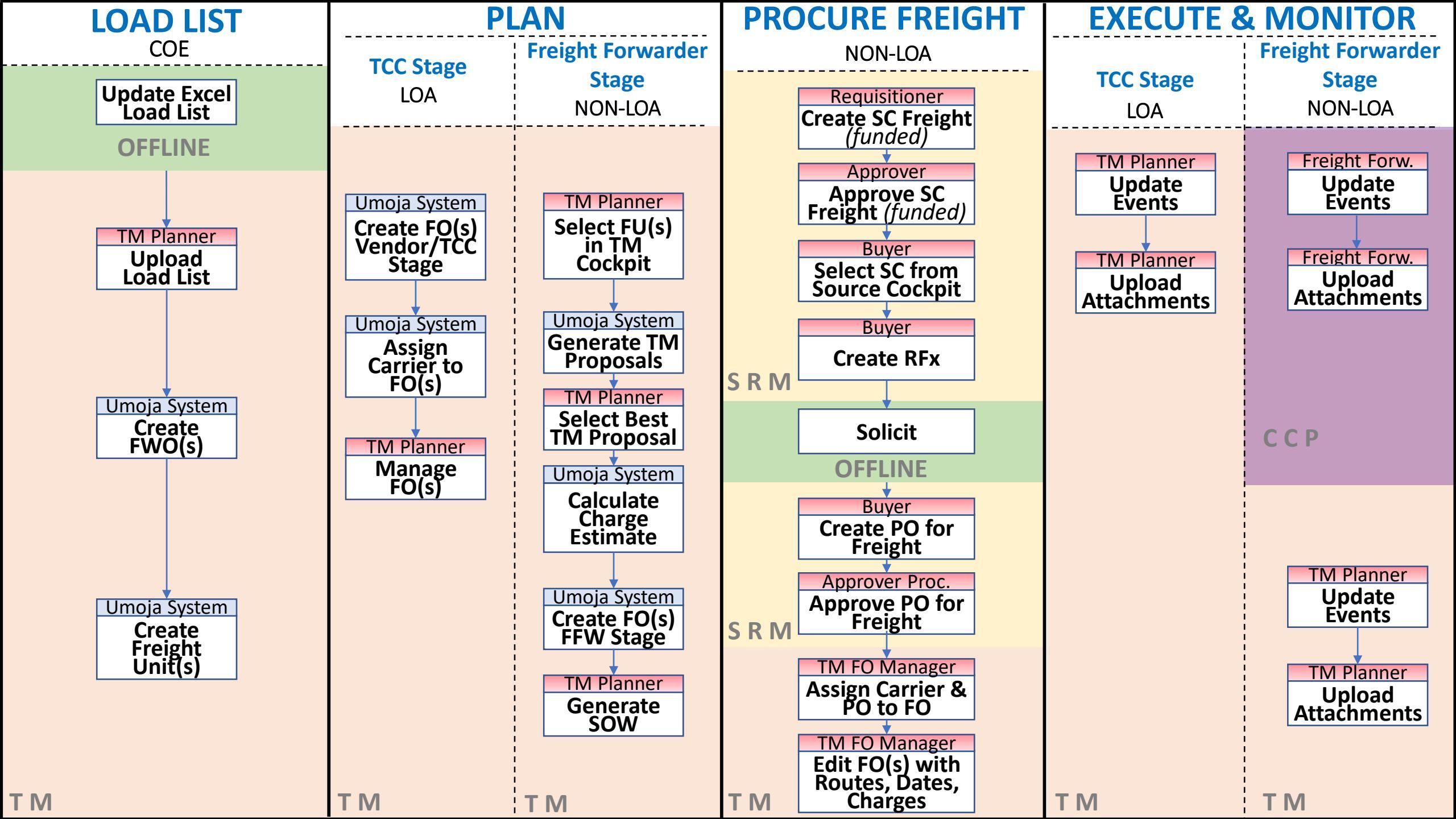

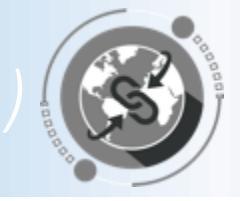

Freight Forwarder Stage NON-LOA

TM Col.Portal

Update Events

TM Col.Portal Upload

Attachments

TM Planner

Update Events

TM Planner Upload Attachments

- Freight Forwarders will be provided with login credentials for the Umoja Carrier Collaboration Portal (CCP).
- In CCP, Freight Forwarders will see the Freight Orders they are responsible for the transportation. They will be able to submit events and upload attachments.
  - All Events/Attachments submitted via CCP are displayed in TM.
- In case the vendor cannot connect to CCP, Umoja role "TS.01 TM Planner" can update the related events/attachments directly in the TM module. These Events/Attachments are also displayed in CCP
- Once the first event is submitted, the FO execution status changes to "In Execution". No changes in the route are further allowed.
- Other Umoja related documents:
  - **Predecessor documents** (EXW): Virtual Goods Receipt & Stock Transport Order
  - Follow-on documents (EXW): Physical Goods Receipt

ССР

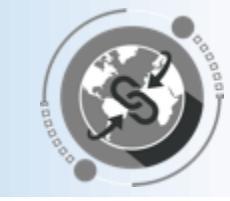

EXECUTE & MONITOR

TM Col.Portal Update Events TM Col.Portal Upload Attachments

ССР

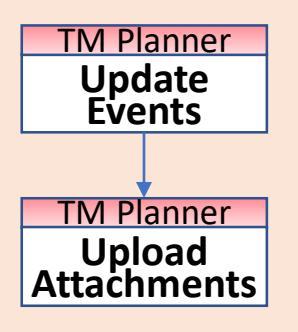

**Email notifications** are sent automatically when some **specific events** are **reported** or **overdue**:

- Unexpected Events:
  - ✓ An email notification to the TM Planner, Requisitioner and R&I is sent when any of this type of events is reported (*delay, damage, loss, etc.*).
  - ✓ Procurement Division will also be notified in case the unexpected event is either "Cost Change" or "Route Change"
- Planned Events:
  - **"Handover document**" event:
    - $\circ~$  When the event is reported an email is sent to the R&I contact in the destination Plant
    - If the event is overdue more than 48 hours (from the planned date) an email is sent to MovCon.
  - ✓ "Documentation Sent" event (only for "main carriage" leg):
    - When the event is reported an email is sent to the R&I contact in the destination Plant
    - If the event is overdue more than **10 days** (from the planned date) an email is sent to MovCon.
  - ✓ "Documentation Complete" & "Custom Clearance" events (only for "main carriage" leg):
    - If the event is overdue more than **10 days** (from the planned date) an email is sent to MovCon.

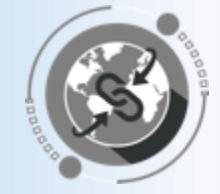

### TS.01 TRANSPORTATION PLANNER & EXECUTION

Main function is to create Freight Orders to execute a transportation plan. They can also submit events.

This enterprise role has three flavors: UNOE, COE & Troops.

### • TS.02 FREIGHT ORDER MANAGEMENT

Main function is to update Freight Order stages, dates, actual charges, carrier and Freight PO. They can also submit events.

### • TS.03 TM DISPLAY ALL

Display access is granted to all TM documents: DTR, FWO, FU, and FO.

### • TS.04 TM MASTER DATA MAINTAINER

Main function is to maintain the Transportation Network (Locations, Zones, Lanes, etc.) and Transportation Rates.

### TS.05 COLLABORATION PORTAL

Access the Carrier Collaboration Portal to submit related Events & Attachments.

### • TS.07 TM & EM Reporting Display and Analysis

It provides access to the reporting and analysis TM workspace in Umoja BI.

### TM RELATED ACRONYMS

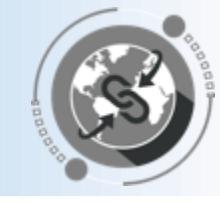

| ACRONYM | FULL FORM                        | ACRONYM | FULL FORM                             |  |  |  |
|---------|----------------------------------|---------|---------------------------------------|--|--|--|
| SRM     | Supplier Relationship Management | T/PCC   | Troops/Police Contributing<br>Country |  |  |  |
| ECC     | ERP Central Component            | FWO     | Forwarding Order                      |  |  |  |
| ТМ      | Transportation Management        | LOA     | Letter of Assist                      |  |  |  |
| ССР     | Carrier Collaboration Portal     | FU      | Freight Unit                          |  |  |  |
| IBD     | Inbound Delivery                 | РО      | Purchase Order                        |  |  |  |
| SC      | Shopping Cart                    | SOW     | Statement of Work                     |  |  |  |

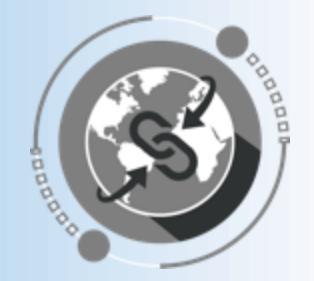

# THANK YOU!

Questions?